BOE

## Comment faire des demandes de documents dans votre Médiathèque de Boé

### 1. Allez sur le <u>site internet de la médiathèque</u> : <u>http://boe.opac3d.fr</u>

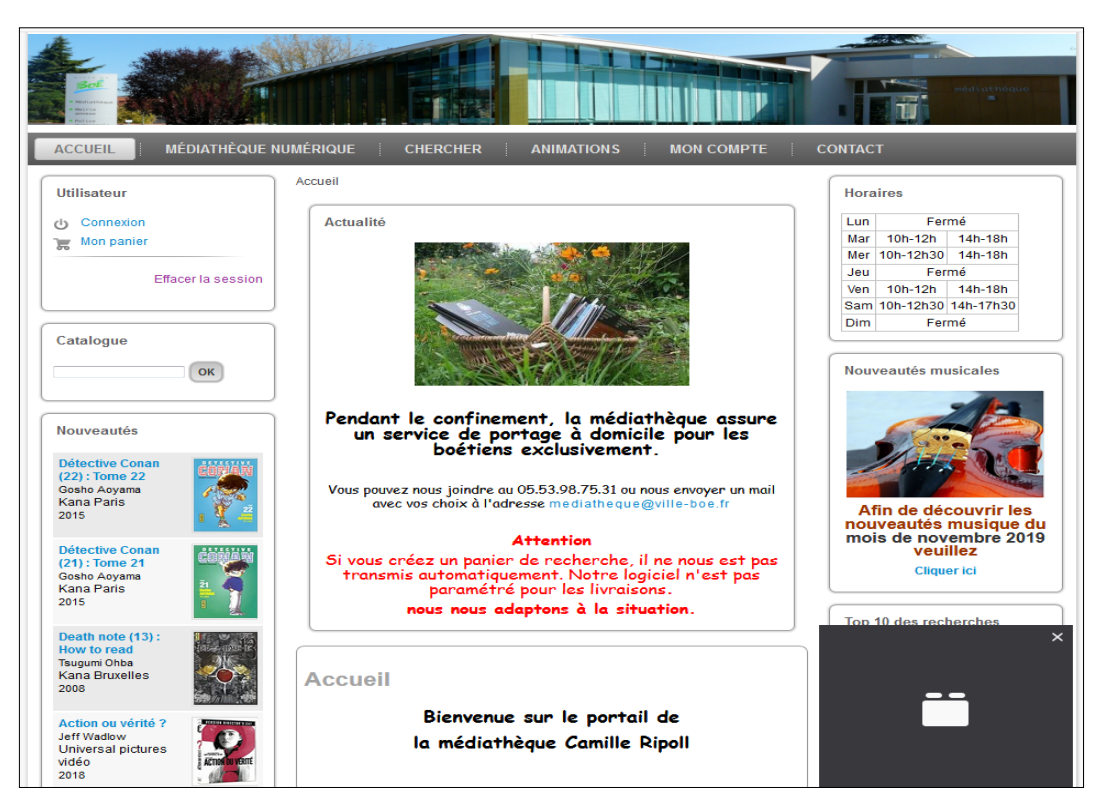

#### 2. Cliquez sur le bouton « Connexion », en haut à gauche.

| ACCUEIL MÉDIATHÈQUE                                                               | Image: Numérique         Chercher         Animations         Mon compte                                                                                                    |
|-----------------------------------------------------------------------------------|----------------------------------------------------------------------------------------------------|
| Utilisateur                                                                       | Accueil » Recherche simple » Connexion                                                                                                    |
| <ul> <li>➡ Connexion</li> <li>➡ Mon panier</li> <li>Effacer la session</li> </ul> | Connexion Numéro de carte : Mot de passe : Se connecter                                                                                                    |
| Сатаюдие                                                                          | Première connexion<br>Votre mot de passe initial correspond à votre nom en minuscules, dans la<br>limite des dix premières lettres.<br>Pour des raisons de sécurité, il vous est demandé de changer votre mot de<br>passe lors de votre première connexion.                                                 |
| Nouveautés<br>Détective Conan                                                     | Mot de passe oublié<br>Si vous ne vous souvenez plus de votre mot de passe, vous devez contacter<br>votre bibliothèque afin de ré-initialiser votre compte utilisateur.<br>Après ré-initialisation, votre mot de passe sera de nouveau votre nom en<br>minuscule, dans la limite des dix premières lettres. |

# 3. Renseignez le numéro de carte (sous le code-barres de votre carte de la médiathèque)

Attention, mettez bien tous les « **0** » s'il y en a, y compris ceux qui sont au début.

#### 4. Connectez-vous avec votre mot de passe. Pour votre première connexion, ce mot de passe est le nom de famille entièrement en minuscule qui correspond à la carte de la médiathèque avec laquelle vous voulez vous connecter.

#### Il est recommandé de le personnaliser.

5. En vous connectant à votre compte, vous avez la possibilité de **consulter** la liste des documents que vous avez en cours d'emprunt, de réserver des documents qui ne sont <u>pas disponibles</u> en rayon à la médiathèque et de créer un panier dans le cadre des commandes drive effectuées en cette période post-confinement.

|                                   | Accueil » Recherche simple » Mon compte                                                                                                    |
|-----------------------------------|----------------------------------------------------------------------------------------------------|
| → Inscrit jusqu'au<br>→ Prêt(s) : | Détails du compte                                                                                                    |
|                                   | Imprimer une attestation d'inscription                                                                                                    |
| Le Détails du compte              | Aboné Modifier mon Historique                                                                                                    |
| 🥁 Mon panier                      | compte des prêts                                                                                                    |
| Déconnexion                       | Nom du compte :                                                                                                    |
| Catalanus                         | Inscrit jusqu'au 06/09/2020                                                                                                    |
| Catalogue                         | · Catination Barconnol de la médiathèque volide du                                                                                                    |
| ОК                                | au                                                                                                    |
|                                   |                                                                                                    |
|                                   | Prét(s) :                                                                                                    |
| Nouveautés                        | Date de prêt croissante 👻 \downarrow Trier                                                                                                    |
| Détective Conan                   | Prolonger tous les prêts                                                                                                    |
| JEUX DE                           | Azul<br>Kiesling et Chris Quilliams<br>18 chez Next Move<br>Voir 1a disponibilité<br>Introduits par les Maures, les azulejos (carreaux de<br>revêtement mural en faïence, originalement décorés<br>de bleu ou polychromes) furent adoptés par les<br>Portuguais au moment où leur roi Manuel 1 er,<br>durant une visite au palais de l'Alhambra dans le<br>sud de l'Espagne, fut conquis par l'éblouissante<br>beauté des tuiles décoratives. Manuel 1 er, ordonna<br>la décoration immédiate, avec des tuiles<br>semblables, des murs de son palais. Azul vous<br>transporte au 1 6e siècle, fuelle en main, à embellir<br>les murs du Palais Royal de Evora en<br>devenant artisan avec un jeu de tuiles très malin et<br>dépaysant |
| Cote                              | e Localisation Statut                                                                                                    |
|                                   |                                                                                                    |
| A 406                             | Hivis de details sur cet exemplaire Preté, Date de retour :                                                                                                    |

#### 6. Pour demander des documents en drive, vous devez envoyer par mail le panier que vous avez constitué sur le site du catalogue en ligne de la médiathèque.

#### Pour cela, allez sur les fiches détaillées des documents qui vous intéressent et ajoutez les dans votre panier

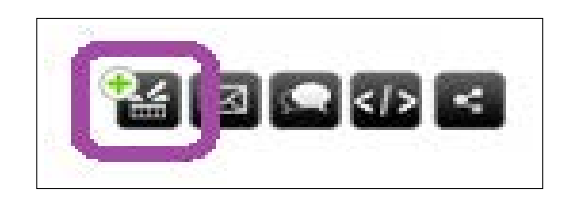

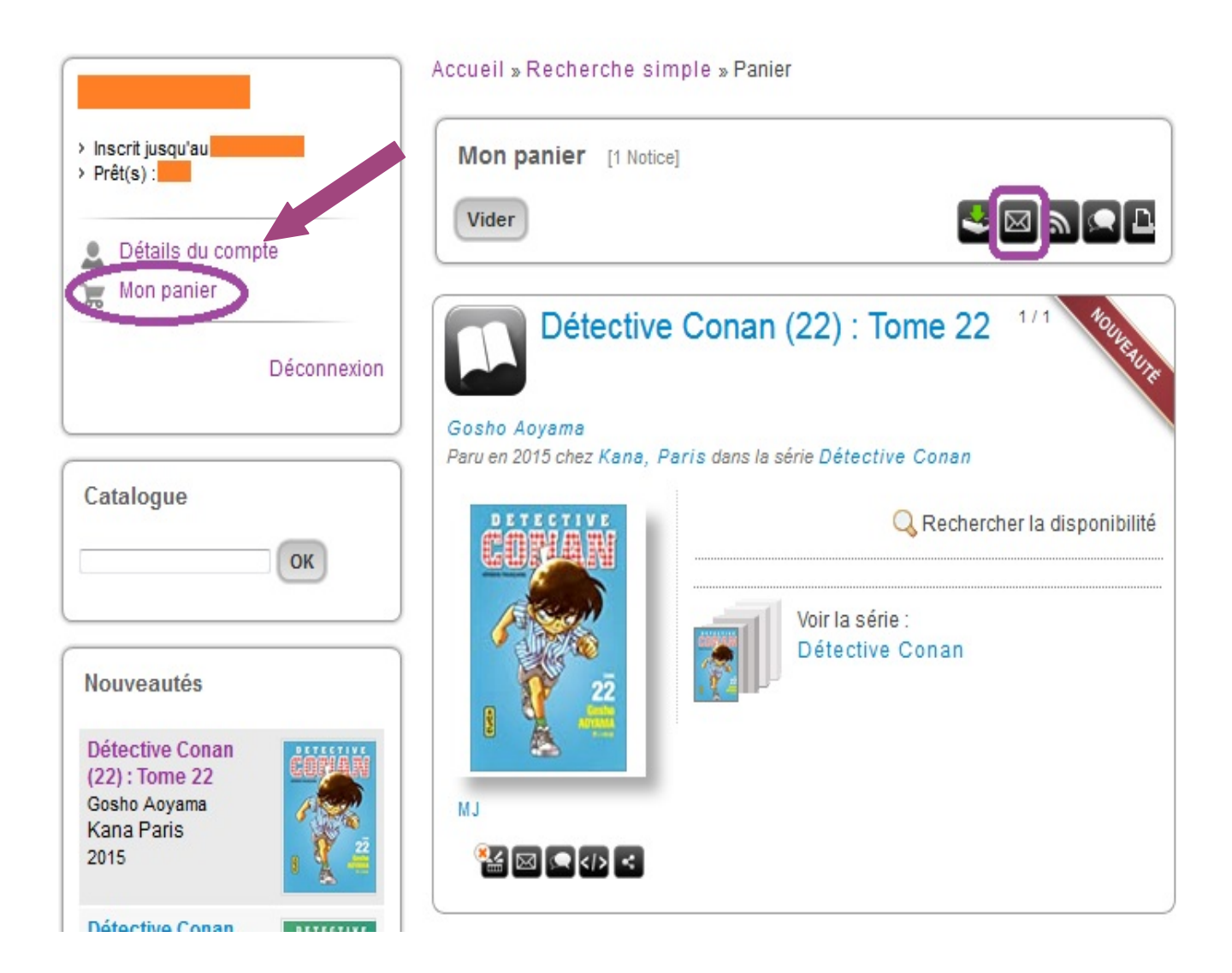

7. Envoyez le contenu de votre panier <u>par mail</u> à la médiathèque.

| 111             |                     |            | 7////   |           | 777   |
|-----------------|---------------------|------------|---------|-----------|-------|
|                 | Envoy               | er le r    | ier pa  | r courrie | 1     |
| Adre            | esse cou            | urriel d   | e l'exp | éditeur   | :     |
| mon             | adresse n           | nail       |         |           |       |
| Adre            | esse col            | urriel d   | u desti | nataire   | :     |
| medi            | atheque@            | ville-boe  | .fr     |           |       |
| Votr            | e messa             | ige d'a    | ccomp   | agneme    | ent : |
| Bonjo           | our!                |            |         |           |       |
| Veuill<br>docui | ez trouve<br>ments. | r ci-joint | ma séle | ction de  |       |
| Envo            | ver le me           | ssage      |         |           |       |

8. Les documents demandés seront préparés par l'équipe de la médiathèque et seront disponibles sous 48h.

Prenez donc rendez-vous au <u>minimum 48h plus tard</u> sur le site internet de la Ville de Boé, afin de venir chercher votre commande.

Par exemple, commandez les documents le mardi soir et venez les chercher à partir du vendredi !

# Merci de respecter les gestes barrières lors de votre passage, et de porter un masque.

Du gel hydroalcoolique sera à votre disposition.